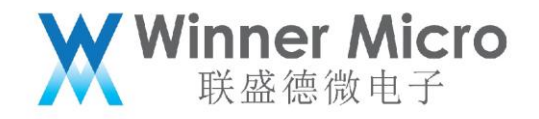

# WM\_W800\_SDK 命令行编译指南

V1.0

北京联盛德微电子有限责任公司 (winner micro)

地址:北京市海淀区阜成路 67 号银都大厦 18 层

电话: +86-10-62161900

公司网址: www.winnermicro.com

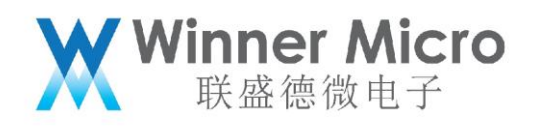

## 文档修改记录

| 版本   | 修订时间      | 修订记录    | 作者    | 审核 |
|------|-----------|---------|-------|----|
| V0.1 | 2019/9/25 | [C]创建文档 | Lilm  |    |
| V0.2 | 2020/7/8  | 统一字体    | Cuiyc |    |
| V1.0 | 2020/8/10 | 升级版本号   | Cuiyc |    |

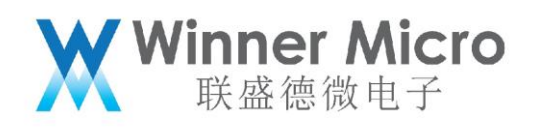

目录

| 文林 | 当修改证 | 2录    |            | <br>2 |
|----|------|-------|------------|-------|
| 目表 | ₹    |       |            | <br>  |
| 1  | 引言   |       |            | <br>  |
|    | 1.1  | 编     | 写目的        | <br>5 |
|    | 1.2  | 预期    | 期读者        | <br>5 |
|    | 1.3  | 术ì    | 吾定义        | <br>  |
|    | 1.4  | 参     | 考资料        | <br>5 |
| 2  | 编译环  | 下境    |            | <br>  |
|    | 2.1  | Wi    | ndows 系统   |       |
|    | 2.2  | Lin   | ux 系统      | 6     |
| 3  | 获取 S | 5DK   |            | <br>7 |
| 4  | 获取编  | 译工具   | 【链         | 7     |
| 5  | 编译固  | 圆件    |            | <br>7 |
| 6  | 编译进  | ±阶    |            | <br>  |
|    | 6.1  | 查     | 看指令        | <br>  |
|    | 6.2  | 配     | 置参数        | <br>9 |
|    | 6.3  | 烧     | 录固件        | <br>9 |
|    |      | 6.3.1 | make image | <br>  |
|    |      | 6.3.2 | make flash | <br>  |
|    |      | 6.3.3 | make down  | <br>  |
|    | 6.4  | 擦     | 徐 Flash    | <br>  |

## ₩ Winner Micro 联盛德微电子

|   | 6.5  | 运行    | 行固件11                                |
|---|------|-------|--------------------------------------|
|   | 6.6  | 清降    | 除临时文件11                              |
| 7 | FAQ. |       |                                      |
|   | 7.1  | 为亻    | 什么编译这么慢11                            |
|   |      | 7.1.1 | 使用 Linux 系统编译11                      |
|   |      | 7.1.2 | 使用 lib 方式编译11                        |
|   | 7.2  | 为(    | 什么编译时遇到"No such file or directory"错误 |

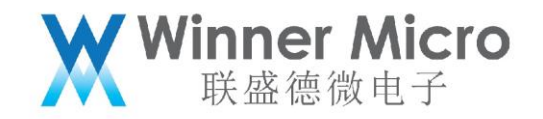

### 1 **引言**

#### 1.1 编写目的

本文档主要用于阐述 W800 SDK 在命令行下的编译方法。

#### 1.2 预期读者

该文档适用的读者包括 W800 SDK 研发人员, W800 SDK 工程开发人员等。

- 1.3 术语定义
  - 无
- 1.4 参考资料
  - 无

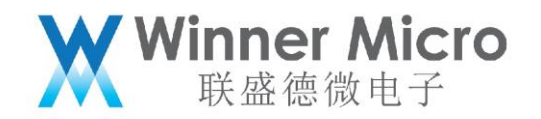

2 编译环境

目前编译工具链仅支持 Windows 和 Linux 系统,所以编译只能选择 Windows 系统或者 Linux 系统。 提示:如果用户使用 MacOS 系统,可以选择安装一个 Windows 或者 Linux 虚拟机,然后在虚拟机里 按照本文操作。

2.1 Windows 系统

因 Windows 系统默认本身并不支持基于 GNU 的 Makefile 的编译,所以需要搭建支持 GNU 编译工具链的环境。

为了简化编译环境制作,我们基于 Cygwin 搭建了一套完整的编译环境安装包,用户只需下载安装即可。

链接: https://pan.baidu.com/s/1sBW5Fnhh6OgqRxl3hmNdoQ

**提取码:** q6zb

上面链接是 w800 产品包提取路径,用户获取工具的路径为:W800\_ProductPackage->开发套件->编

译工具

文件名称: cygwin4wm\_setup\_vx.x.x.exe

2.2 Linux 系统

Linux 系统下可直接在 shell 中执行编译,需要在 Linux 上安装好常用的开发库和工具。

注意:因 Linux 系统版本众多,各种包安装方式也不尽相同,所以需要使用者拥有一定的基础,如果用

户无 Linux 使用经验,建议直接在 Windows 系统下使用我们提供的 Cygwin 集成包进行编译。

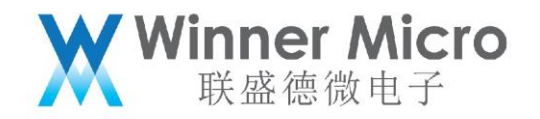

#### 3 获取 SDK

从 W800\_ProductPackage->SDK 处获取下载最新的软件包解压即可。

#### 4 获取编译工具链

从官网 https://occ.t-head.cn 平头哥芯片开放社区->技术部落->资源下载->工具,根据自己本地系统

环境选择下载适用的"800 Series Toolchain"。

| 工具链名称                   | 适用系统          |
|-------------------------|---------------|
| *-i386-minilibc-*.tar   | 32 位 linux 系统 |
| *-x86_64-minilibc-*.tar | 64 位 linux 系统 |
| *-mingw-minilibc-*.tar  | windows 系统    |

下载后,将编译工具链解压到磁盘,设置编译工具链路径至环境变量即可,举例如下:

export PATH=\$PATH:/opt/csky-abiv2-tools/bin

可以将配置写至.profile 等配置文件中达到自动配置的目的,当然也可以在 sdk 中直接指定工具链路径。

**注意:**我们提供的 Cygwin 集成包中已经安装了编译工具链并设置好了环境变量,可跳过这步直接使用 (请参阅 2.1 章节)。

5 编译固件

在 shell 中切换到 SDK 的根目录,执行:

make

编译完成之后,产生的固件在 bin 目录下。

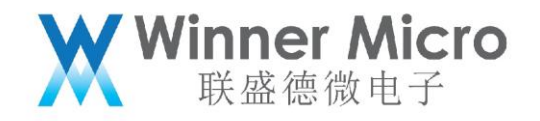

提示: 在 windows 系统下使用我们提供的 Cygwin 集成包的用户,可以直接在 SDK 文件夹右键选择使

用 Cygwin 打开此目录,就会在新打开的的 shell 中自动切换到 SDK 目录 (不支持中文路径)。

6 编译进阶

注意:本章的内容仅供有一定基础的开发人员使用,普通用户不需要阅读本章内容。

6.1 查看指令

在 shell 中切换到 SDK 的根目录,执行:

make help

此时会显示出当前 SDK 所支持的编译指令,如:

```
$ make help
Cleaning targets:
            - Remove most generated files
  clean
  distclean - Remove all generated files
Configuration targets:
  menuconfig - Update current config utilising a menu based program
Compiling targets:
            - Build firmware
- Build library
  a]]
  lib
Programming targets:
  image
            - Flash img firmware to device
             - Flash fls firmware to the device
  flash
             - Erase device flash
  erase
             - Flash fls firmware to the device (without compile)
  down
Other targets:
             - List locally available serial ports
  list
             - Flash the firmware to the device after compilation
  run
               and capture the log output by the device
```

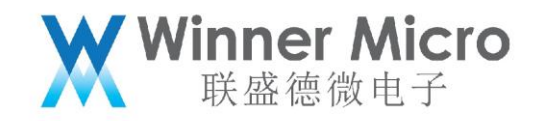

6.2 配置参数

根据"Configuration targets"提示,用户可使用:

make menuconfig

进行参数配置。menuconfig 一个基于 ncurses 库的传统菜单界面的配置方式,执行后根据界面上的提

示操作即可。

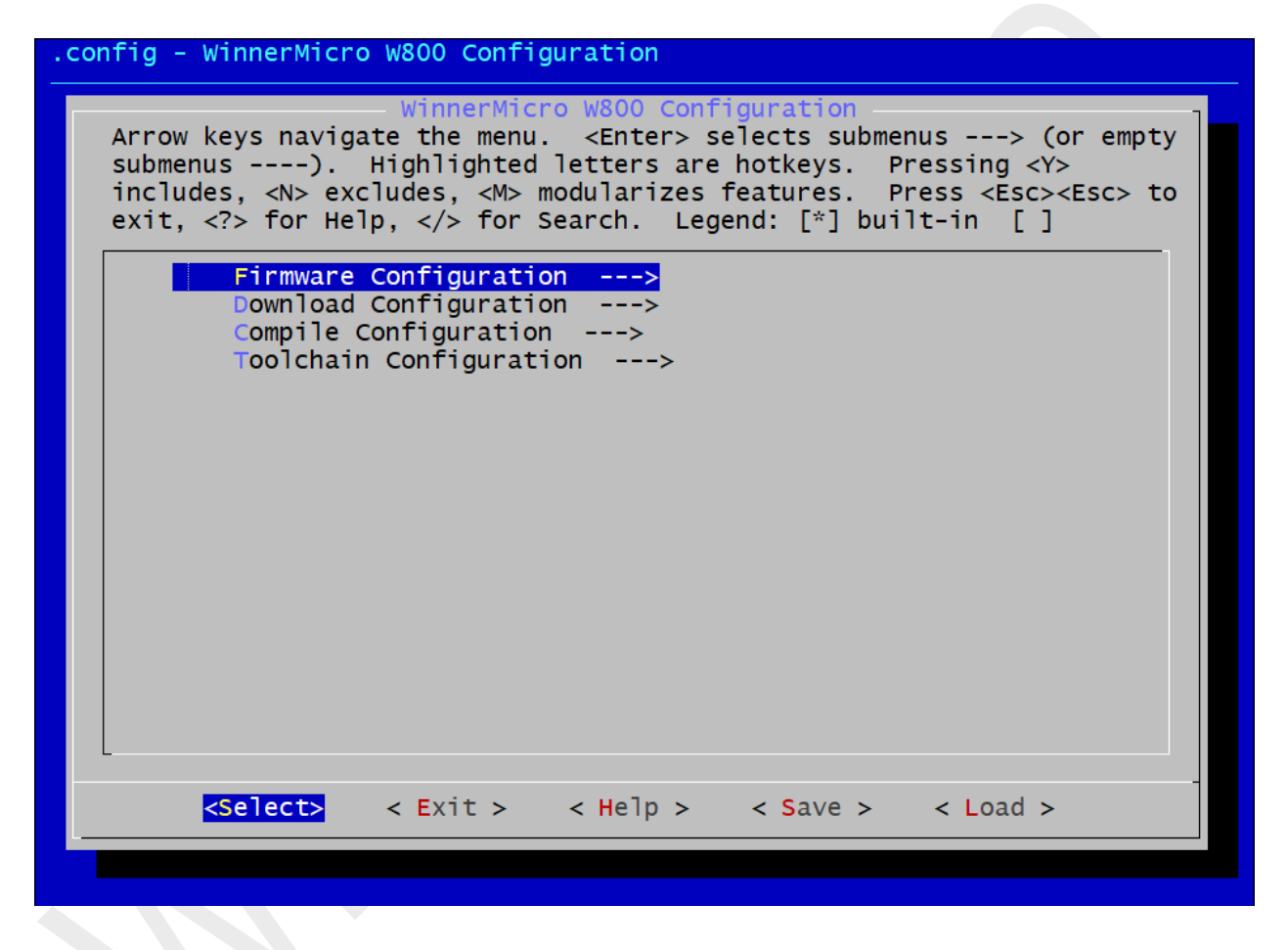

6.3 烧录固件

先配置编译参数中的"Download Configuration"选项,输入正确的串口号和所能支持的波特率。 Windows 系统下串口号为 COMn (如 COM0、COM3、COM7 等), Linux 系统下串口号一般为 ttyUSBn (如 ttyUSB0、ttyUSB3、ttyUSB7 等)。如果不确定当前串口号是什么,可敲"make list"查看当前机 器上的串口再进行区分和选择。

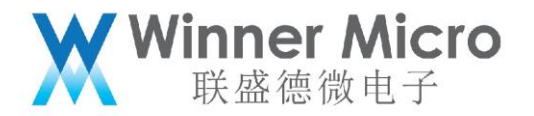

根据"Programming targets"提示的,共有两种方式进行配置,任选其一即可。

6.3.1 make image

编译完成之后, 只烧录用户代码, 即\*.img 格式的固件

注意:如果此操作执行了,而且需要二级启动文件的支持才可以,则还需要烧录二级引导固件才可以。

6.3.2 make flash

编译完成之后, 烧录 second boot 和用户代码, 即\*.fls 格式的固件。

6.3.3 make down

不进行编译,直接进行烧录\*.fls格式的固件。

注意:无论选择哪种方式,在烧录时可能需要用户进行一些配合,请根据屏幕提示操作即可。w800 串口最高支持 2M 波特率,SDK 默认的串口下载波特率是 115200,所以当使用者的下载设备支持 2M 波特率时,就可以在 "Download Configuration"中设置波特率为 2000000 以体验更快的下载速度。

6.4 擦除 Flash

先配置编译参数中的"Download Configuration"选项,输入正确的串口号。

在 shell 中切换到 SDK 的根目录,执行:

make erase

等待操作完成即可。

注意:不需要每次都擦除 Flash,请根据需要选择是否擦除。

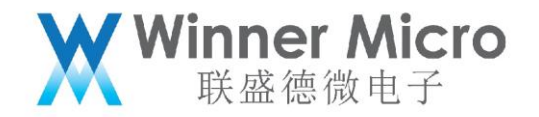

6.5 运行固件

先配置编译参数中的"Download Configuration"选项,输入正确的串口号和所能支持的波特率。

在 shell 中切换到 SDK 的根目录,执行:

make run

该命令先进行编译,编译出固件之后烧写至设备,然后捕获设备正常工作时产生的日志并将日志输出到

屏幕上。

6.6 清除临时文件

在 shell 中切换到 SDK 的根目录,执行:

make clean

执行完成之后会将编译过程中产生的临时文件全部删除。

7 FAQ

7.1 为什么编译这么慢

因目前命令行编译不支持并行 (make -j 选项), 而 Make+GCC 方式编译在 Windows 系统 Cygwin 下 效率要比在 Linux 系统上低很多,所以在 Windows 系统上编译 SDK 比较慢,用户想要提升编译速度,可以采取下面的方式进行优化。

7.1.1 使用 Linux 系统编译

Linux 系统下编译快,追求编译速度的用户可首选在 Linux 下编译。

7.1.2 使用 lib 方式编译

如果将 SDK 原生代码提前编译成库,这样编译时只有用户代码参与编译,编译速度将会大大提高,这种 使用方式就是使用 lib 编译。

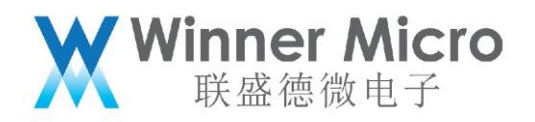

在配置编译参数中的 "Compile Configuration"选择 "enable use lib" 即可使用 lib 方式编译,

取消选择 "enable use lib" 即为全部使用源码编译。

SDK 默认选择 "enable use lib",不使用全部源码参与编译。

在使用 lib 方式编译,当用户修改了 SDK 原生代码时,先使用"make lib"更新 lib,然后重新执行"make" 编译即可。

7.2 为什么编译时遇到"No such file or directory"错误

有些时候明明之前能正常编译的现在却出现这个错误,可能是因为一些编译生成的中间文件被破坏了,

这时先执行"make clean"清除临时文件,再重新执行"make"编译一遍即可。